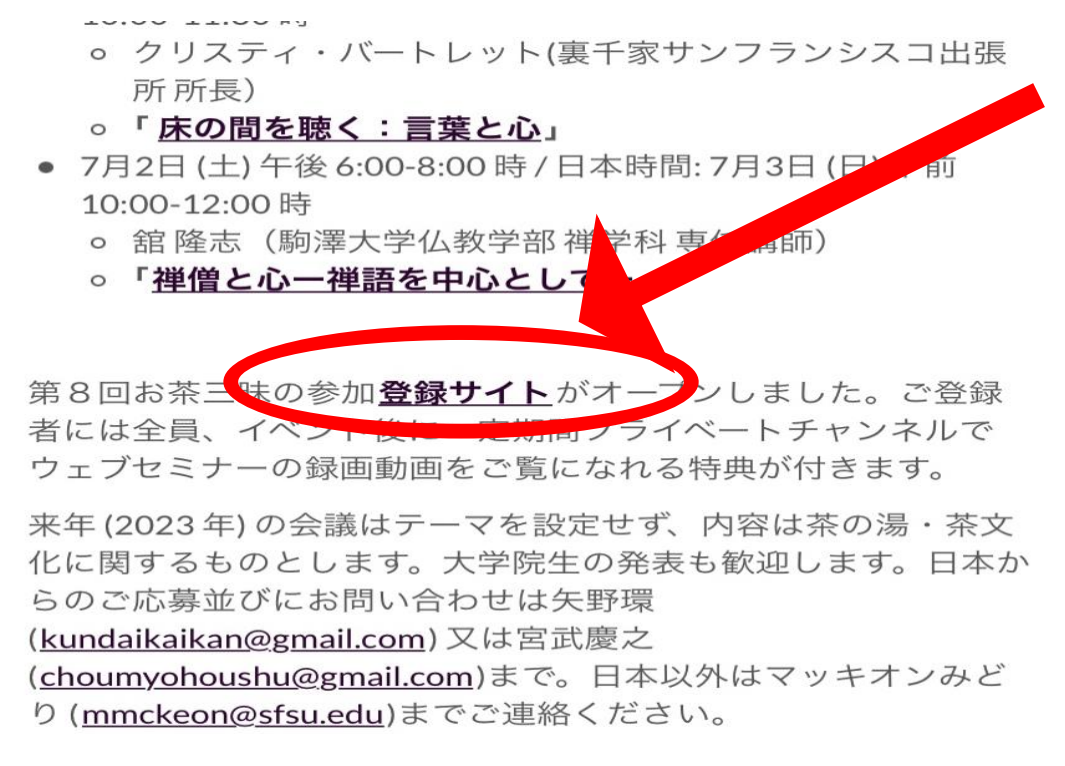

詳細(プログラムおよび登録方法)より「登録サイト」を

クリック。

2

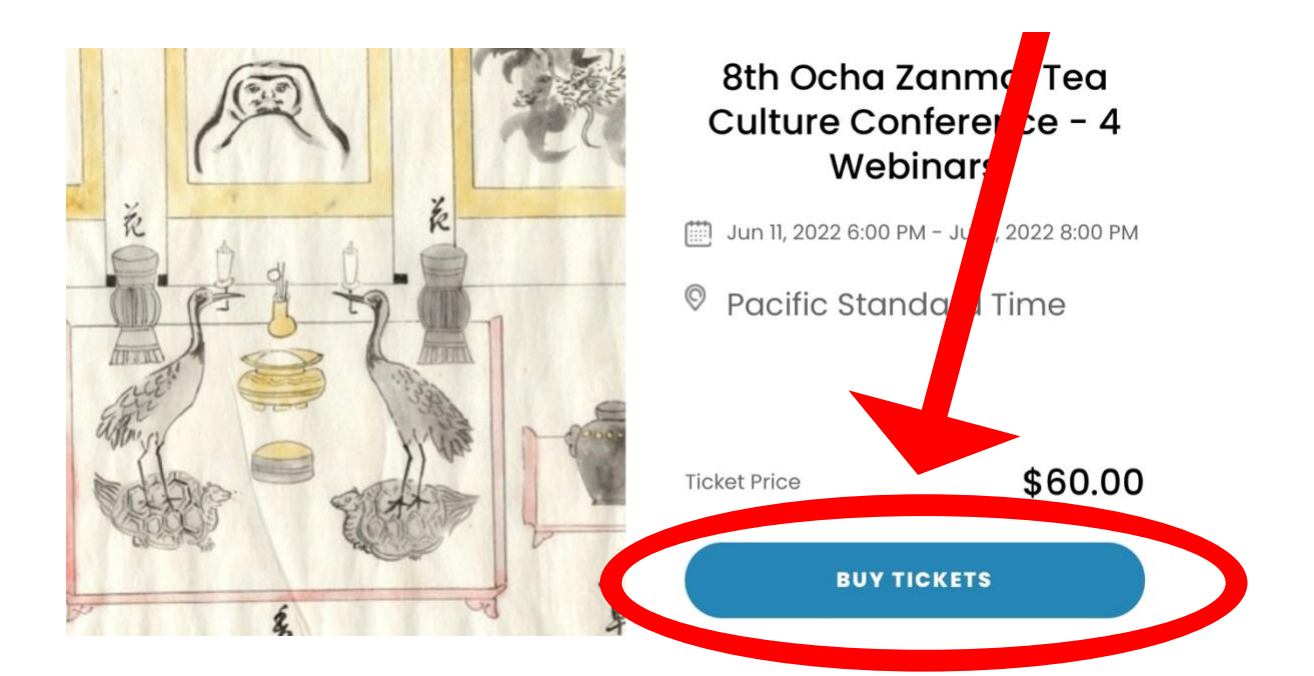

「BUY TICKETS」をクリック。

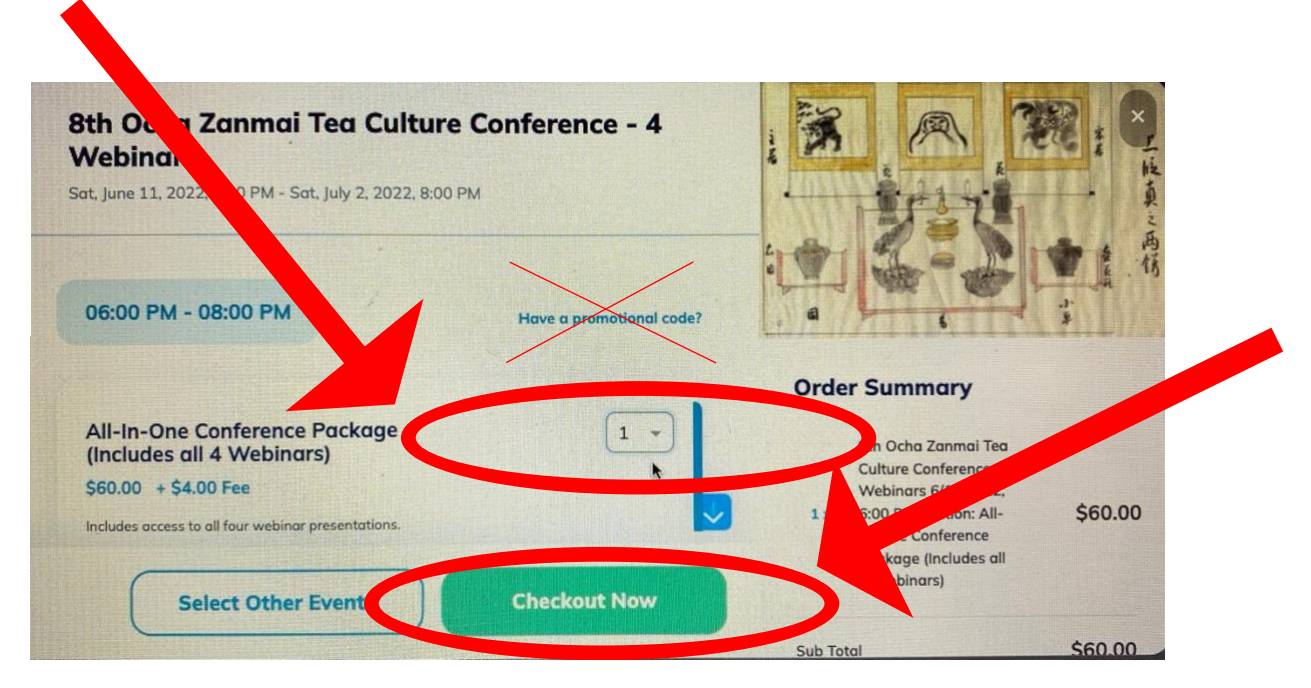

数量「1」を選択し、「Checkout Now」をクリック。

(複数の場合はお手数ですが1名ずつご購入ください。)

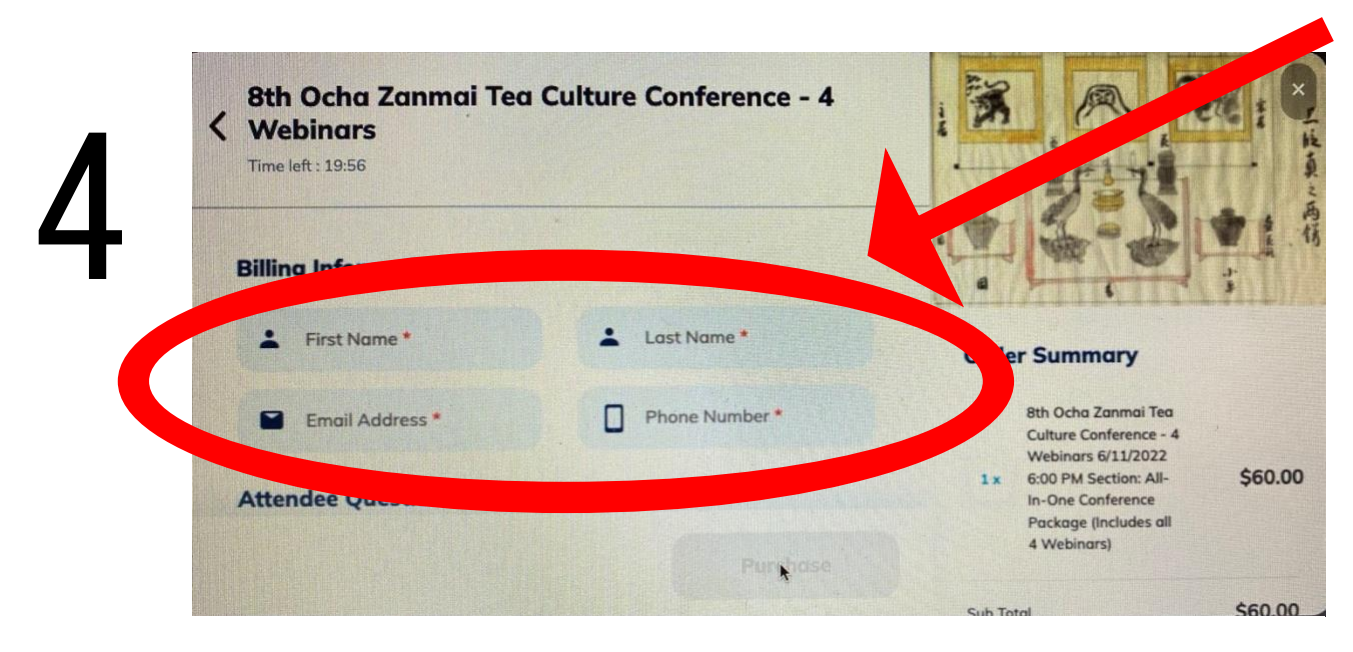

※印を全て入力。

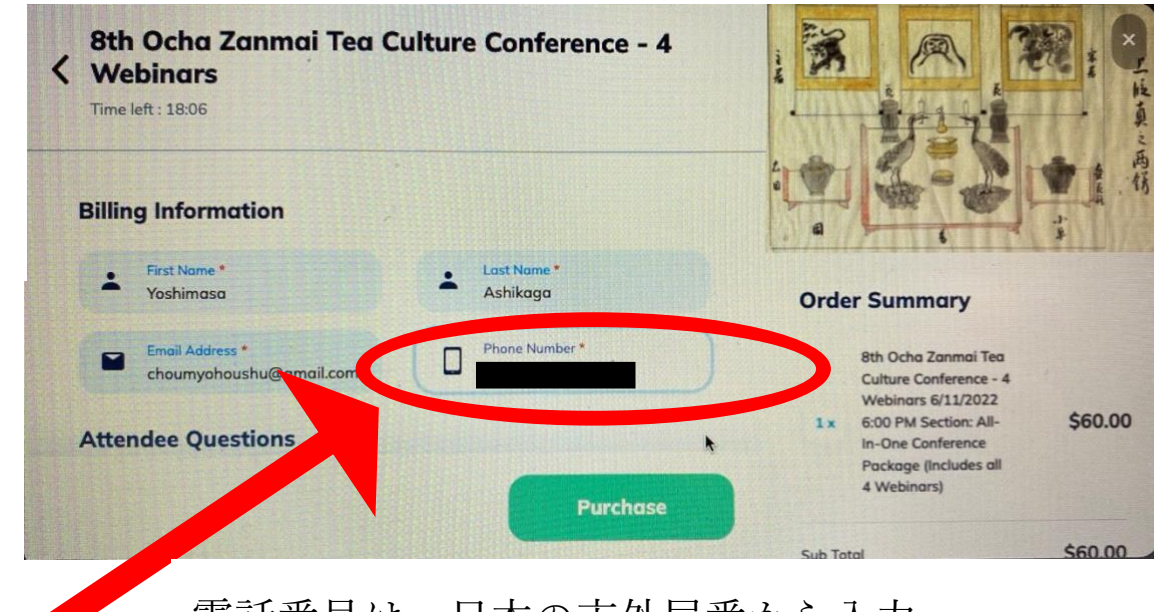

電話番号は、日本の市外局番から入力。

(東京の場合は03から始まる電話番号)

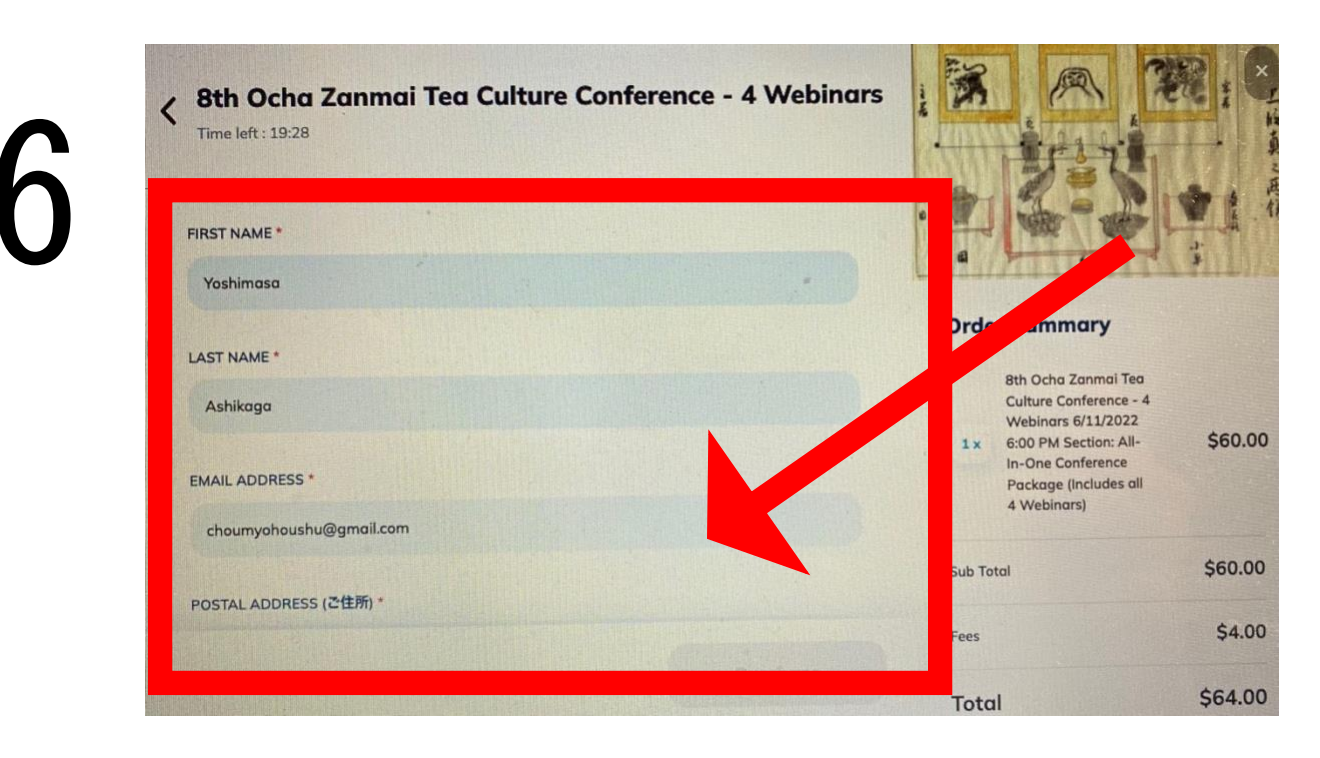

以下、※印を入力し確認。

5

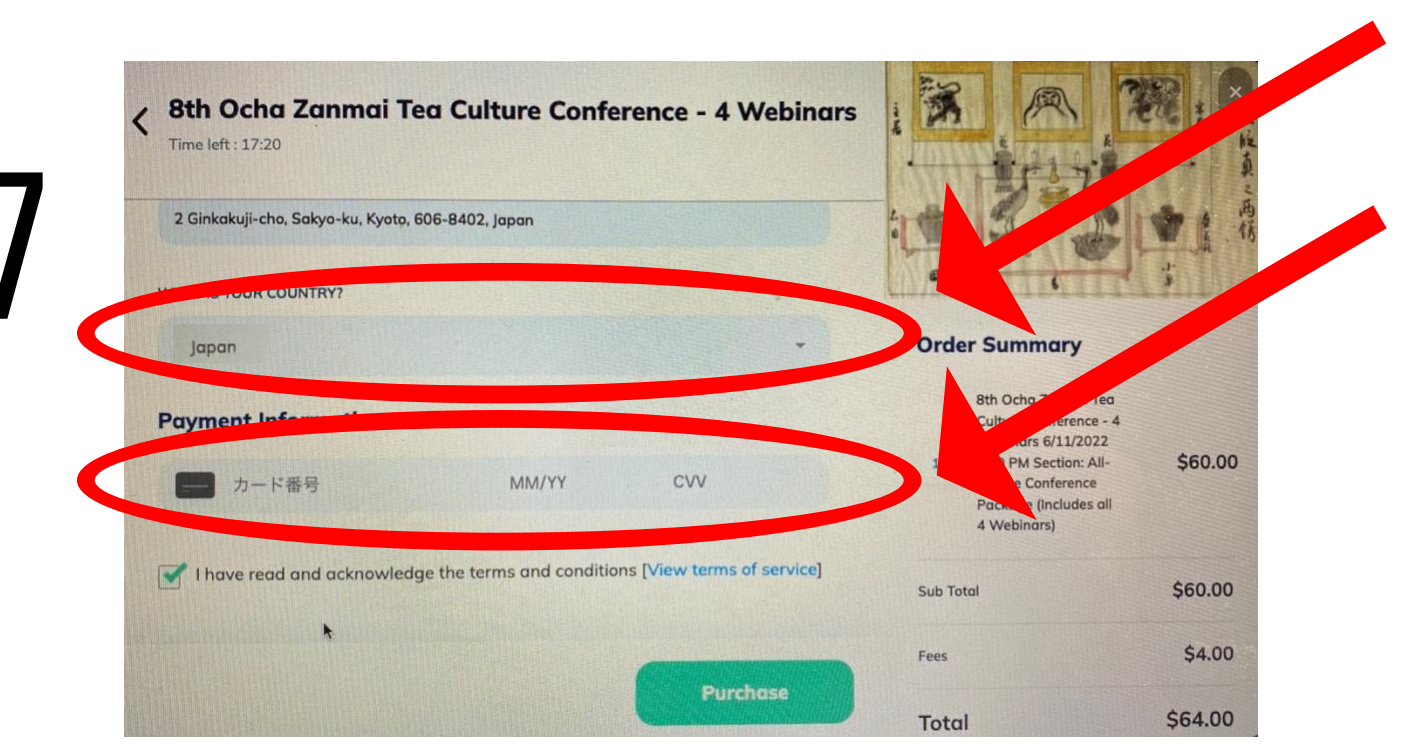

三角印から「Japan」を選択。さらにお支払いはクレジットカードのみ。カード番号を入力。Billing Information はお金を払う人、Attenndee Questions は実際に参加する人の情報です。他の人のクレジットカードで払う場合も可能です。

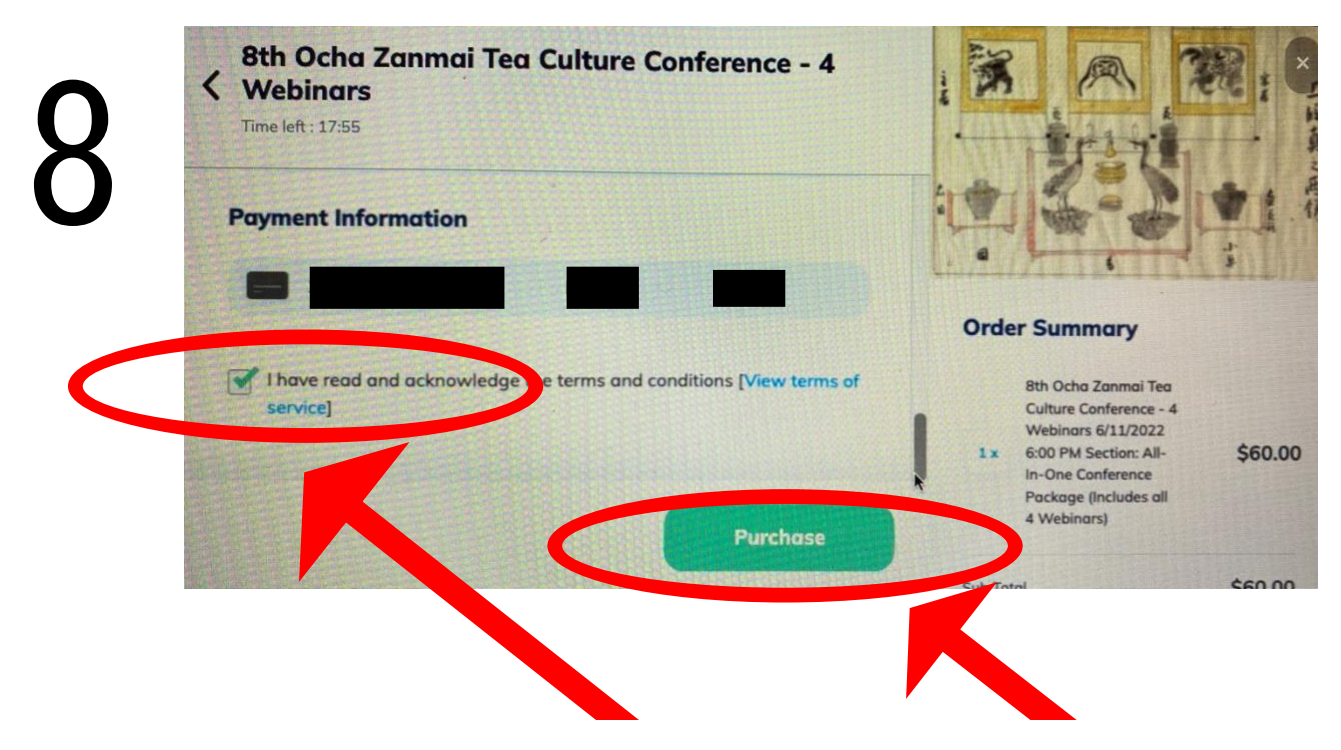

下段の「同意」にチェック、最後に「Purchase」をクリッ クして登録完了。